Program Addendum Step 1

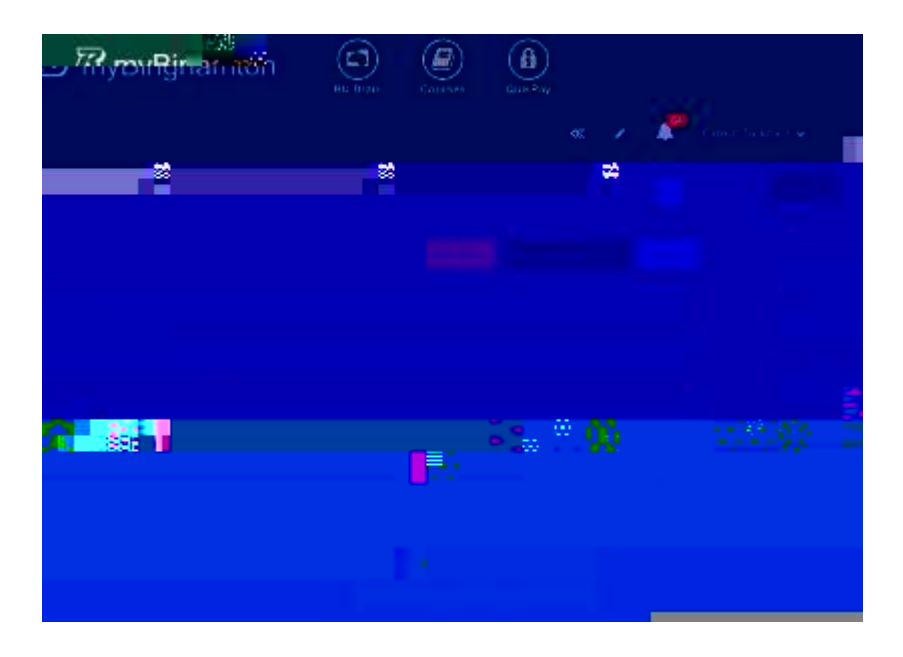

## Step 4 (optional)

If you would like to revert changes you've done on this session please click on the Revert Changes button at the bottom

|                    | 1     |
|--------------------|-------|
|                    | 3     |
|                    | 2     |
|                    |       |
|                    | la ji |
| un 🖁 uun 🕅 🗤 🐘 🗤 🐘 | ωu    |
|                    |       |

## Step 5

Click on Submit to send this document to the employee

After this action, the status of the document will be "In Review"

| ு ஸ்கார் கால்                                  | BU Brain            | Courses | GuikPay | -a - 18 |                      |
|------------------------------------------------|---------------------|---------|---------|---------|----------------------|
|                                                |                     |         | d       |         | Cankat Turkmen 🗸     |
| eBack                                          |                     |         | 7       | -       | -                    |
| Program Addendum Form                          |                     |         | Delete  | A Down  | inid'as PDF          |
| PROGRAM ADDENDUM INSTRUCTIONS                  |                     |         |         |         |                      |
| Additional responsibilities for the current pr | rogram/evaluation p | eriod.  |         |         |                      |
| B / U # ** * * * *                             | K 15• 👗 •           |         | TP X    |         |                      |
| . B. 2                                         | -                   |         |         | _       |                      |
| Clautere Baar Directin Change                  | 19 <b>-</b>         |         | ~       | Success | Successfully Updated |

Submitting the document will automatically send an e-mail to the employee, and cc the supervisor.

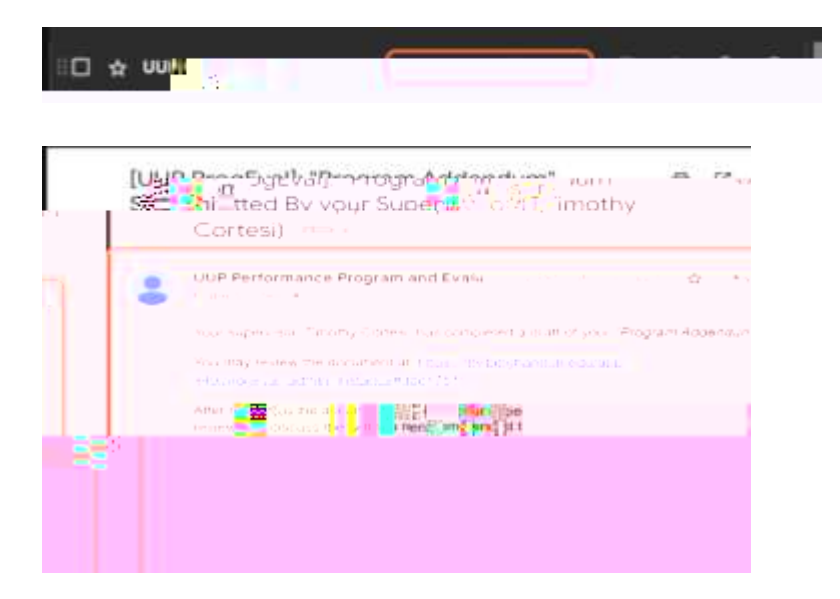

## Step 6

Then, the employee should go to the "my documents" section. And choose the program that is submitted

| <sup>™</sup> ™™™™™™™™™™™™™™™™™™™™™™™™™™™™™™™™™™™ |                                                                      | Courses QuikPay                               |                    | Cankat Turkmen 🗸 |
|--------------------------------------------------|----------------------------------------------------------------------|-----------------------------------------------|--------------------|------------------|
| Campus Ime:<br>Init Appt Date<br>George Load     | und Anna an<br>Staite an Staite an Staite<br>Staite Staite<br>Staite | Budget fittle<br>Permanency Date<br>Assar for | a bar she ga she a |                  |
|                                                  |                                                                      |                                               |                    |                  |
|                                                  |                                                                      |                                               |                    |                  |

After reviewing the document. The employee should Click on Confirm to send this document back to the supervisor

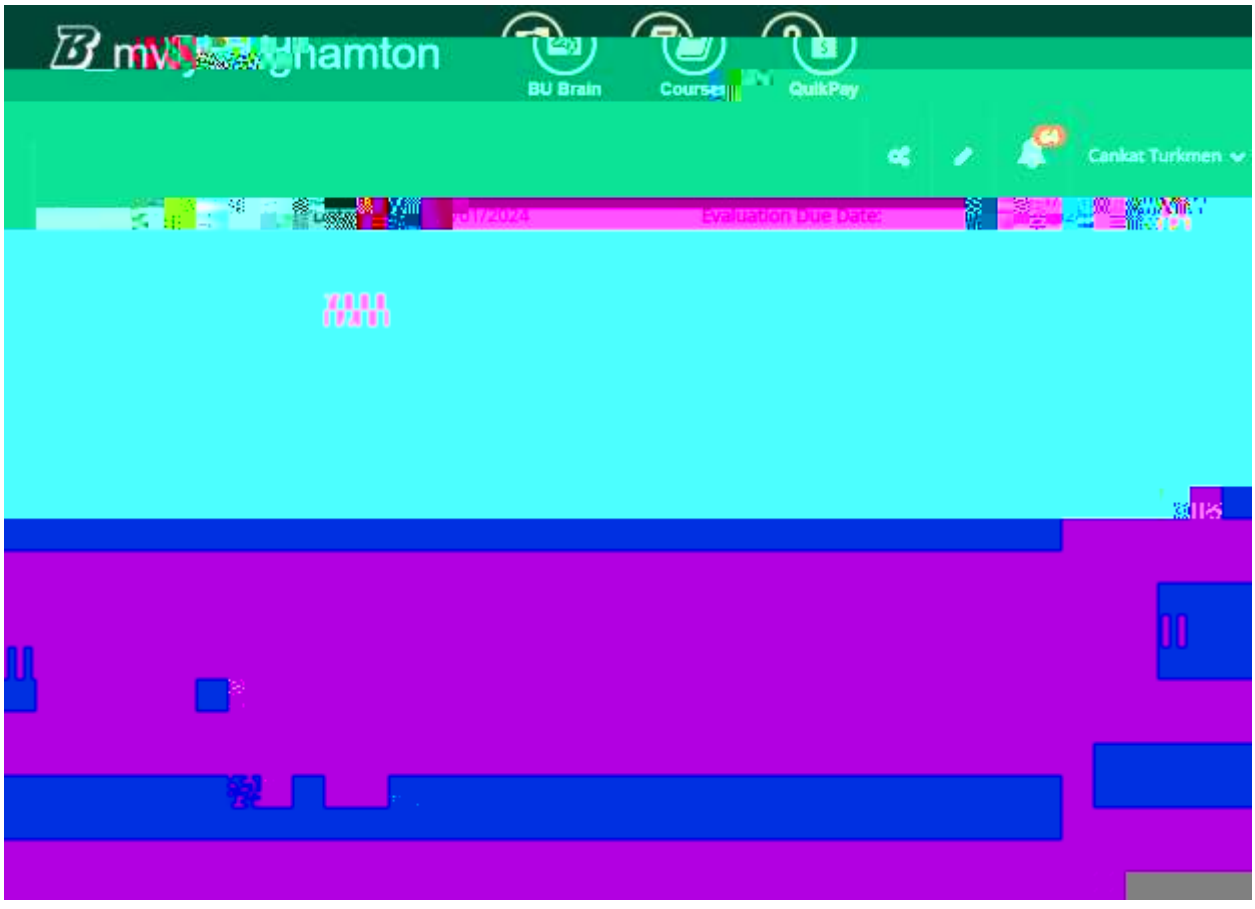

The employee should enter the initials to acknowledge that this document is reviewed with the supervisor

After the confirmation process, the supervisor should go back to the employee's documents. And click on the document that is confirmed.

| Z     | ? m <b>vy sky</b> na | imton 🕭  | <b>D</b>       |                                                          |                                                |
|-------|----------------------|----------|----------------|----------------------------------------------------------|------------------------------------------------|
| 1     |                      | BU Brain | Course QuikPay | a , 🌮                                                    | Cankat Turkmen 🐱                               |
|       | Y                    |          |                | -                                                        |                                                |
| -     |                      |          |                | MARINA<br>u allouusi<br>Ra <sup>n</sup> usuallas<br>==** | 1150000.400                                    |
| 800   |                      |          |                |                                                          | ensenaan<br>Nationaan                          |
|       |                      |          |                |                                                          | alen in statu<br>Kultuan <mark>Kulta</mark> an |
|       |                      |          |                |                                                          |                                                |
| 1.888 |                      |          |                |                                                          |                                                |

Then, The supervisor should Click on Sign to approve the document

|                                                                 | BU Brain |                   | )<br>N    |                                   |
|-----------------------------------------------------------------|----------|-------------------|-----------|-----------------------------------|
|                                                                 | 01/2024  | Evaluation Due Da | e 🗸       | Cankat Turkmen 🗸                  |
| 888                                                             |          |                   |           |                                   |
|                                                                 | W/       |                   | _         |                                   |
| >>:มีกปัญญาค <mark>น และระบุไท</mark> รูรปัญญ <mark>ะมีน</mark> |          |                   |           |                                   |
| 220000000000000000000000000000000000000                         |          |                   | •         | <mark>II äl</mark><br>" <u>n"</u> |
|                                                                 |          |                   |           |                                   |
|                                                                 |          |                   | « <b></b> |                                   |

After this action, the document status will be "Approved"

This approving action will automatically send an e-mail to the employee.

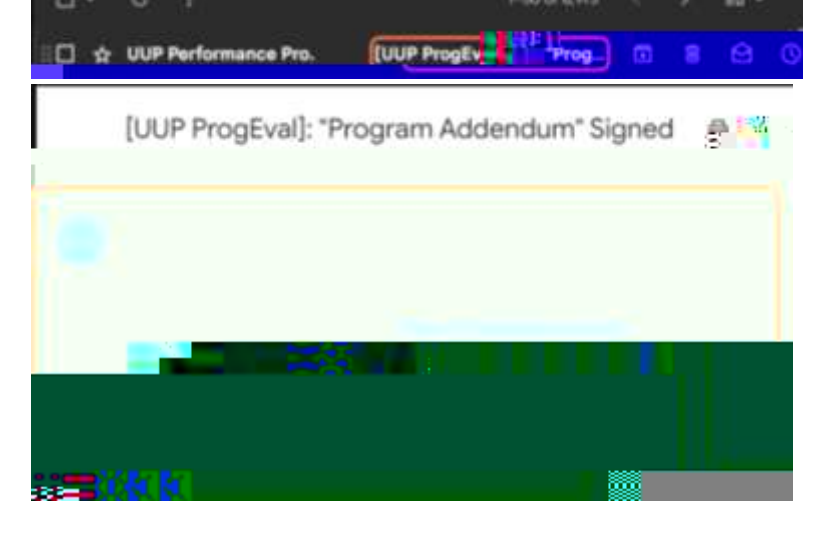